## 网申系统简历投递操作手册

一、如何投递简历

扫描下方二维码或点击网站,选择"校园招聘/社会招聘/港澳台人才招聘"模块,选择"招聘岗位"子模块,选择"招聘企业",点击相关岗位详细页面的"立即投递",进入到账号注册页面,注册成功填写相关简历后提交。

<u>温馨提醒:简历信息提交后,无法通过原投递渠道修</u> 改,请仔细核对信息无误后再提交。

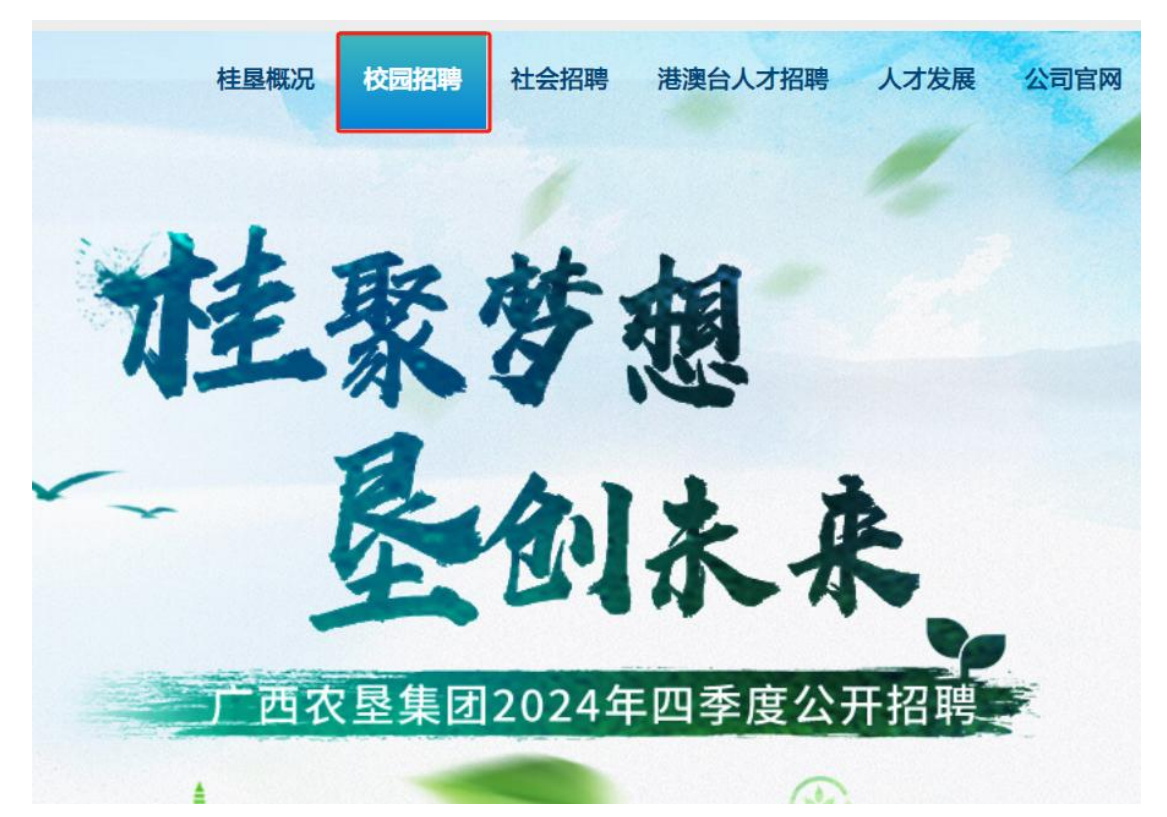

| 招聘企业                                                                                                    | 招聘岗位                                          | 应聘流程                 |
|----------------------------------------------------------------------------------------------------|-----------------------------------------------|----------------------|
|                                                                                                    | OR OBENING<br>‹···· 招聘岗位 ›››                  | 39                   |
| 工作单位 Q                                                                                                    | 工作城市(                                         | Q. 学历要求 Q.           |
|                                                                                                    | 血招聘企业                                         |                      |
| 广西線业集团有限公司                                                                                                    | 广西农屋永新畜牧集团<br>有限公司                            | 广西农量明阳淀粉<br>发展有限公司   |
| 广西农垦茶业<br>集团有限公司                                                                                                    | 广西化工研究院<br>有限公司                               | 广西轻工业科学技术<br>研究院有限公司 |
| 广西农垦西江乳业<br>有限公司                                                                                                    | 广西农垦明阳农场<br>有限公司                              | 广西农垦火光农场<br>有限公司     |
| 捐聘专业:制标道电工程相关专业<br>简位要求:<br>1.年龄35岁及以下;<br>2.具有3年以上相关工作经验;<br>3.身体健康,吃苦耐劳,服从安排,具有6<br>4.综合素质、工作能力和业绩特别突出的。                | 交援的责任○和向好的团队协作精制<br>可适当故察条件。                  | •:                   |
| 前位职责:<br>1.负责工艺、质量、环保等相关工作;<br>2.负责各工段的工艺制订。并进行实施、口<br>3.负责制订各项工艺及质量、消耗、管理<br>4.负责检查工艺执行情况。生产物料的消耗<br>6.本书的工艺执行情况。生产物料的消耗 | 工艺交更的通知起草、下达落实;<br>2实罚措施;<br>6情况: 一艺指标考核情况汇息; |                      |

|               | 桂聚             | 梦想      | 广西农垦集团2024 | 年四季度公开招聘 |
|---------------|----------------|---------|------------|----------|
|               |                | 217.4   |            | -        |
| → 基本信息        | 温馨提示:一经投递不予修改简 | 简历信息    |            |          |
| ₩ 最高学历        | 姓名 *           |         |            |          |
| •             | 性别 *           | 请选择 🗸   |            |          |
| <b>人</b> 其它学历 | 出生日期 ★         |         |            |          |
| → 「作或实习经历     | 民族 *           | 请选择 🗸 🖌 |            |          |
|               | 籍贯 *           | 请选择 🗸 🖌 | ~          |          |
| 义 奖惩情况        | 出生地 *          | 请选择 ¥   | *          |          |
| ▲ 自我评价        | 目前居住地 *        | 请选择 🖌   | ~          |          |
|               | 是否为应届高校毕业生     | 请选择     |            |          |
| → 家庭主要成员及主要社会 | *              |         |            |          |
| 关系            | 毕业时间 *         |         |            |          |
| ₩ 上传附件        | 政治面貌 *         | 请选择 ¥   |            |          |

## 二、如何查看简历投递进度

**方式一:**扫描下方二维码,跳出登录页面后,输入手 机号、验证码后,可查看简历进度。

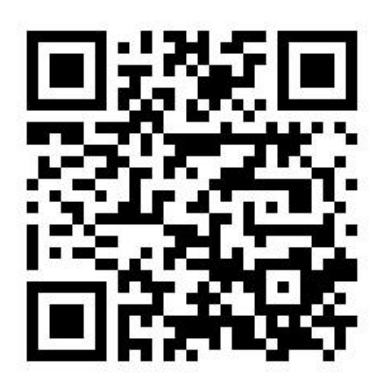

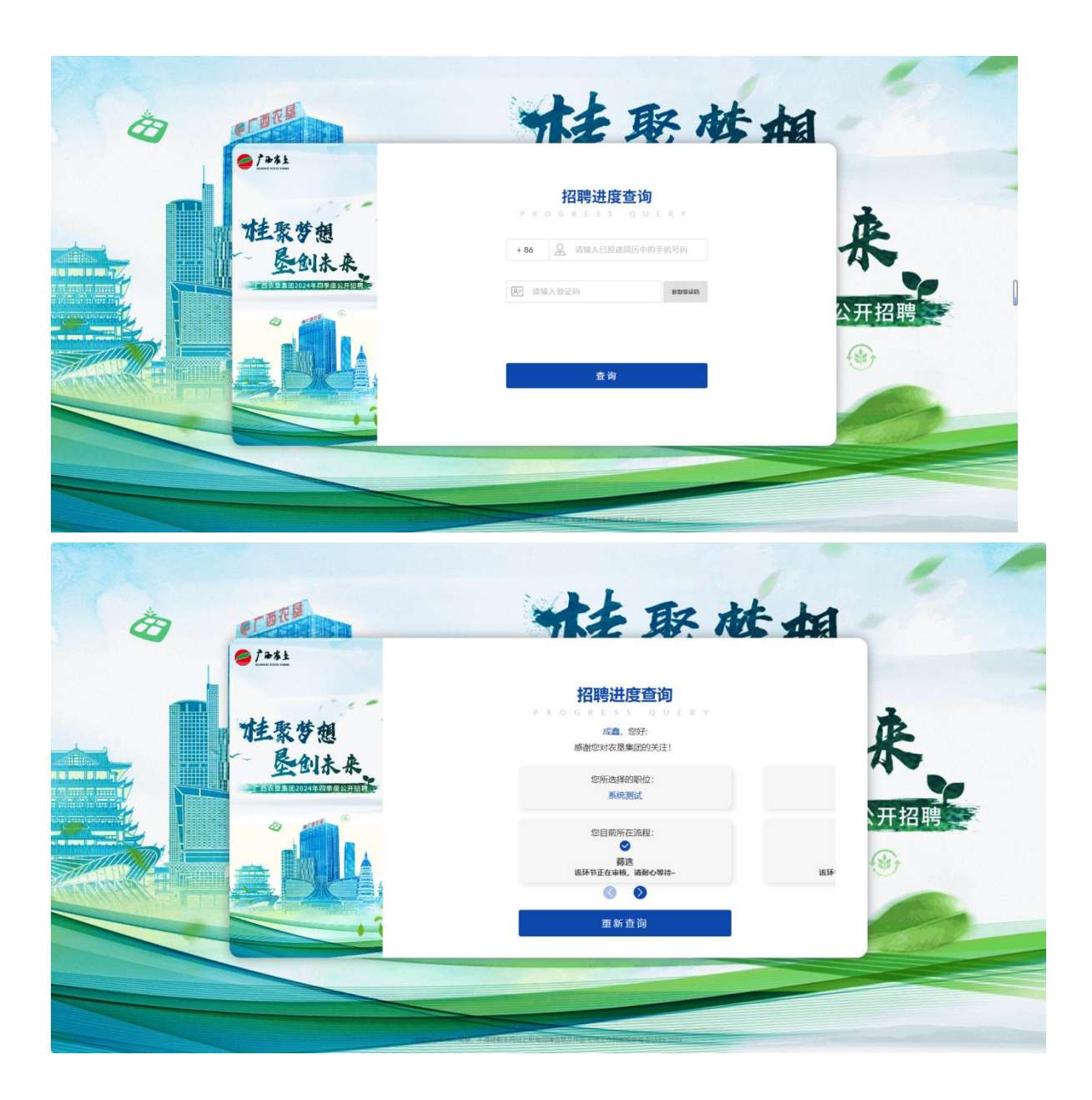

方式二: 点击查看简历进度链接

https://campus.51job.com/guangxistatefarms, 跳出登录页面后, 输入手机号、验证码后, 可查看简历进度。(步骤图同方式 一)

## 三、如何查看个人投递了哪些岗位

方式一:登录应届生求职 APP 或网址应届生

https://www.yingjiesheng.com/, 登录个人账号后,点击个人 头像,点击"投递反馈",可查看投递简历情况。

| 立届主 首页 职位推荐 实习 Deadline 海归                                         | OK社 宣讲会                      | 空中宣讲                           | 分类求职             |                       | C APP 投                            | 精准职位 💽 成畫                                                                                                    |
|--------------------------------------------------------------------|------------------------------|--------------------------------|------------------|-----------------------|------------------------------------|----------------------------------------------------------------------------------------------------|
| 截图示例                                                               |                              |                                | t                | 添加3<br>添加5<br>添加后: 升4 | 示例<br>WIP解锁会员                      | > 2 立即升级                                                                                                    |
| 去大学生身份认证 去八近MAPI织处制作 0 以证后和<br>暂无求职意向,为你推荐: java 、软件测试 、游戏策划师 一键添加 | 新历曝光 (P) (P) (P)<br>添加其他意向 > |                                |                  | 位哦!<br>C 修<br>我的      | 35周新 • 進对我<br>(特优化<br>内筒历 投递)      | <ul> <li>國外總</li> <li>第9力分析</li> <li>夏</li> <li>夏</li> <li>夏</li> <li>夏</li> <li>夏</li> <li>(1)</li> <li>(1)</li> <li></li></ul> |
| 投递反馈         职位收藏                                                  |                              |                                |                  | 简历中 《 账 5 简历有2个待优化    | <b>②</b><br>号设置<br>项               |                                                                                                    |
| 系统測试<br>一 <b>广西衣星集团有限责任公司</b> 2024-11-28 23:29 投递                  |                              | <b>E</b> #<br>2024-11-28 22:12 | <b>是交</b><br>(更新 | ♥ 升级VIP解 C 筒历刷新       | <b>赏会员权益</b><br>● <sup>谁对我感兴</sup> | 立即升级<br>建 C 竞争力分析                                                                                                    |
|                                                                    | 修改投递志愿                       | 查看投递简                          | Б                | 投递反馈                  |                                    |                                                                                                    |
| 周边已被发送给HR,如果HR长时间没有处理您的简历,请问耐心等夺<br>储能工程师                          |                              | 评ſ                             | 古中               | 2<br>已提交              | 4<br>评估中 感                         | 0 0<br>兴趣 HR邀约                                                                                                    |

方式二: 登录前程无忧 APP 或网址前程无忧 https://www.51job.com/,登录个人账号后,点击个人姓名, 点击"我的申请",可查看投递简历情况。

| 前程天城 从工作与方面很不成 | 首而                  | 即位搜索     | 神区病道     | 首 无忧学园 | 即场资讯 校园               | & 我的51Job     |
|----------------|---------------------|----------|----------|--------|-----------------------|---------------|
|                | ЦŅ                  | AVITIS   | -0009900 |        | 4/1/201542.010 1.2012 | 同, 简历中心       |
| 社会申请 0 校园申请 1  |                     |          |          |        | 仅保留近60天的社会            | <b>)</b> 准看过我 |
|                | の接め間は通知             |          |          |        |                       | 我的申请          |
|                | HISCOCHE DIRECTIE & |          |          |        |                       | 8 隐私设置        |
| 全部 已查阅 感兴趣 激而试 |                     |          |          |        |                       | 8 账号设置        |
|                |                     |          |          |        |                       | ▶ 退出帐号        |
|                |                     |          |          |        |                       |               |
|                | - 6                 | <u>,</u> |          |        |                       |               |

## 四、提交投递后如何修改简历信息

1.输入网址,进入下图画面。

https://xyz.51job.com/External/Apply.aspx?CtmID=8218247

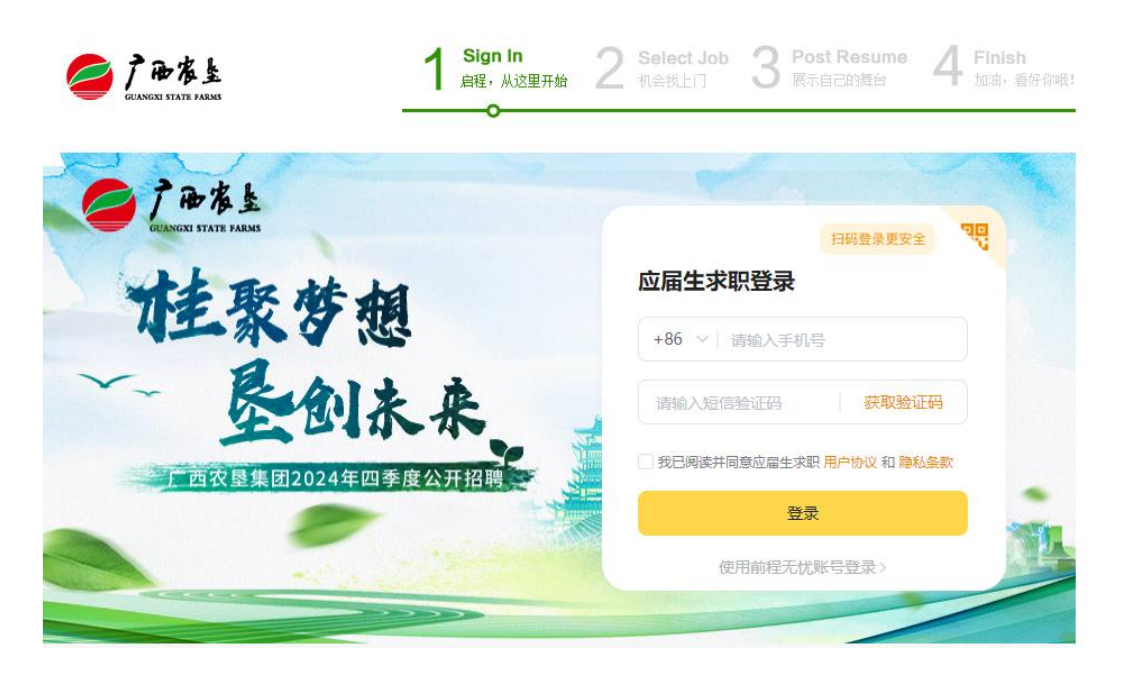

2.登录个人信息后,跳出下图界面,默认是应聘人员的第一志愿,如需修改,点击后重新选择岗位,点击"确定",系统跳转到简历填写页面,修改完毕后,点击"保存"或点到最后一步"提交",即可完成简历修改。

提醒:保存提交之后会覆盖应聘人员投递的岗位数据。

| GUANGXI STATE FARMS | 1 叠录/注册 2 选择志愿 3 填写简历<br>启程,从这里开始 2 选择志愿 3 展示自己的                      | 5 <b>4</b> 完成<br>)舞台 <b>4</b> 加油,看好你哦! |
|---------------------|-----------------------------------------------------------------------|----------------------------------------|
|                     | 桂聚梦想                                                                  |                                        |
|                     | 星创永来                                                                  | 集团2024年四季度公开招聘                         |
| 正在使用应届生求职账号131****( | 327登录 切換账号>>                                                          |                                        |
|                     | 如您在投递简历过程遇到任何问题,可拨打客服热线 400-620-5100                                  |                                        |
| 第 1志愿               | 系统测试 农垦集团1                                                            | 圓                                      |
| 注意:                 | 注意:1、修改志愿和简历后,请务必点击'提交'结束修改,企业才能看到您修改后的信息。<br>2、停止招聘的职位信息不会履示在志愿选择列表。 |                                        |
|                     | 确定                                                                    |                                        |

Copyright@CRMS Sep,2021 51job.com.All Rights Reserved

|                         | 推聚梦想<br>上面衣星集团2024年四季度公开招聘                                                         |
|-------------------------|------------------------------------------------------------------------------------|
|                         | 基本信息                                                                               |
| ▲ 基本信息                  | 温馨提示: 一经投递不予修改简历信息                                                                 |
| - 最高学历                  | 姓名 *                                                                               |
| 0                       | 性别 *请选择 V                                                                          |
|                         | 出生日期 *                                                                             |
|                         | 民族 ★                                                                               |
| 1111 工作或关闭经历            | 籍贯 * * *                                                                           |
| 🖌 奖惩情况                  | 出生地 *请选择                                                                           |
|                         | 目前居住地 *                                                                            |
| ~ 自我评价                  | 是否为应届高校毕业生 ──-请选择                                                                  |
| → 家庭主要成员及三              | · 要社会 *                                                                            |
|                         | 1 型米/注册<br>自著: Azg里开始 2 选择志愿<br>和 会社上 3 第写简历<br>原元自己的独自 4 元成<br>加 由· 备好印刷:         |
| 正在使用应届生求职账号131****0327登 | ↓ 切換账号>>                                                                           |
| 您止在投递1个职位:系统测试          | 声明<br>以上所境内容及本人提供的全部资料或复印件均直实准确,如经查实与事实不符,本人愿意无条件接受解赖处分,特<br>此声明。同时,我知道入职需要通过入职体检。 |
| ₩ 基本信息                  | 签名 * 测试                                                                            |
| → 最高学历                  | 日期 * 2024-11-14                                                                    |
| 📢 其它学历 🗸                | 上一步保存建交                                                                            |
| 🔨 工作或实习经历 🗸             |                                                                                    |
| 父 奖惩情况 🗸                |                                                                                    |
| 😪 自我评价                  |                                                                                    |
| → 安府主要成局及主              |                                                                                    |

五、其他技术问题,请咨询技术客服电话:400-620-5100。